# Dossier annexe

# ETUDE D'UN CAS SUR PCVUE

# 1) Présentation

PCVUE est un logiciel de supervision industriel développé par la société ARC Informatique pour la supervision de procédés industriels. Il a été développé pour répondre à de réels besoins d'automatisme et des outils reposant sur la technologie objet permettant de réduire et optimiser les développements des applications. Il permet d'allier la convivialité d'une interface homme machine moderne et la performance d'outils intégrés d'automatisme : compteurs d'alarmes et événements, contrôle de discordances, chronomètres.

# 2) Les différentes étapes de conception d'un synoptique de supervision

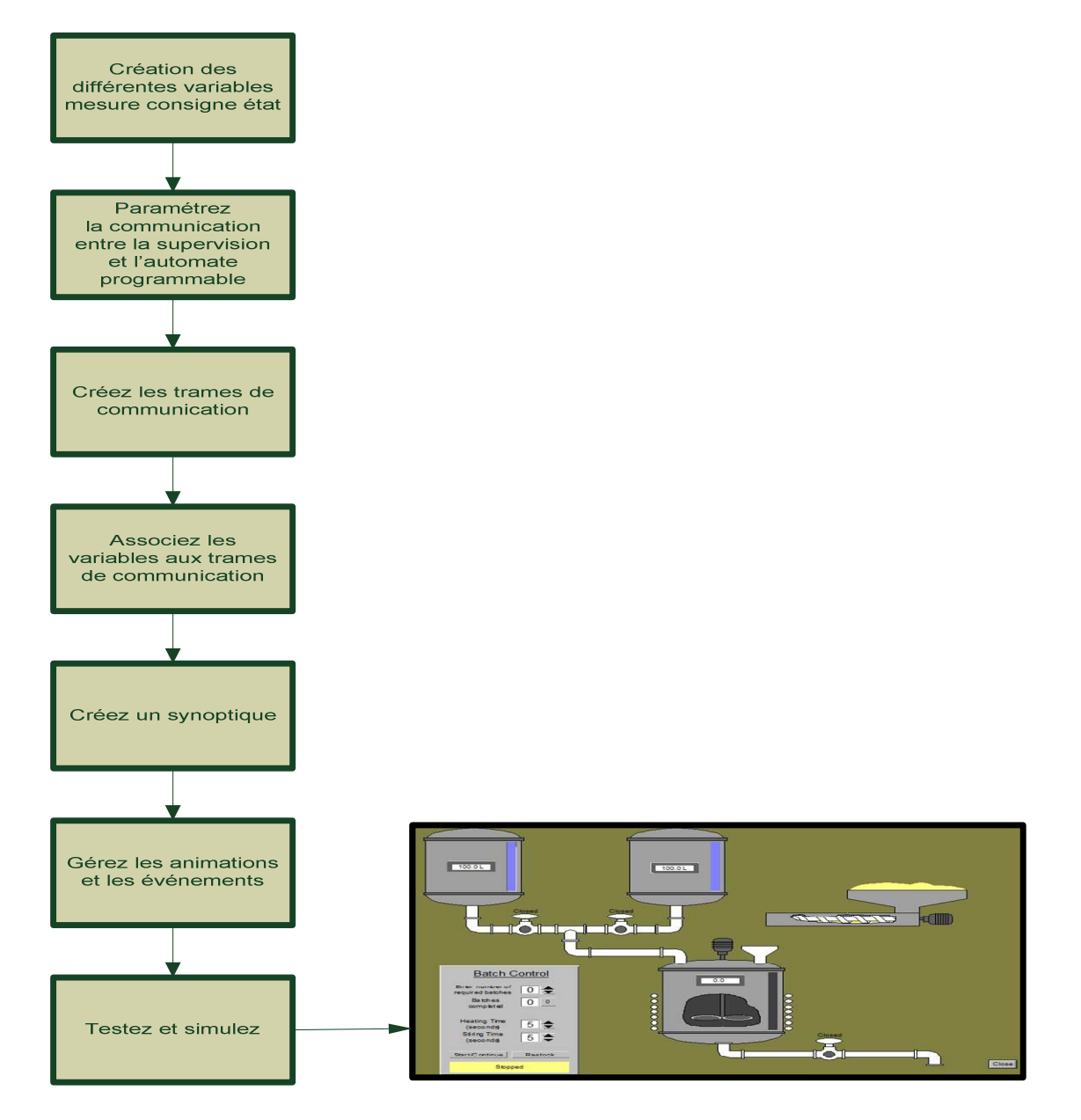

# 3) Lancement du logiciel

Double cliquez sur l'icône suivante du bureau:

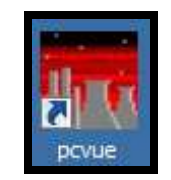

Ou démarrer  $\rightarrow$  programme- $\rightarrow$  ARC informatique - $\rightarrow$  PCVUE 8.1  $\rightarrow$  PCVUE

La première chose qui apparaît est la fenêtre de chargement (également appelée Observateur d'événement) qui affiche les messages d'erreurs et d'états pendant le chargement des différents composants du Superviseur.

| Observateur d'événements                                                                                                    |
|----------------------------------------------------------------------------------------------------|
| BASIC Effacer la fenêtre Fenêtre principale                                                                                                    |
| 04/06/04,10:11:28,0,T,,0,,9,SV,Démarrage de l'application<br>04/06/04,10:11:28,0,T,,0,,9,SV,Chargement de TIM<br>04/06/04,10:11:28,0,T,,0,,9,SV,Chargement de LAN<br>04/06/04,10:11:28,0,T,,0,,9,SV,Chargement de VAR<br>04/06/04,10:11:28,0,T,,0,,9,SV,Chargement de ALM<br>04/06/04,10:11:28,0,T,,0,,9,SV,Chargement de HIS<br>04/06/04,10:11:28,0,T,,0,,9,SV,Chargement de OPCSVR<br>04/06/04,10:11:28,0,T,,0,,9,SV,Chargement de UI |
|                                                                                                    |

Lors du lancement du superviseur, l'utilisateur doit préciser son mode de fonctionnement

| Insérer la clef .                         |
|-------------------------------------------|
| Mode démonstration Relire la clef Quitter |

Cliquez sur le mode démonstration. Le logiciel est une version complète mais limité à 25 variables maximums (variable de consigne de mesure et d'états).

# 1) Création et sélection d'un projet

Après l'installation, au premier démarrage du Superviseur, deux projets par défaut nommés AP\_FRA (AP\_ENG si l'installation est en langue anglaise) seront automatiquement créés. Vous pouvez créer un nouveau projet ou sélectionner un projet existant de la façon suivante :

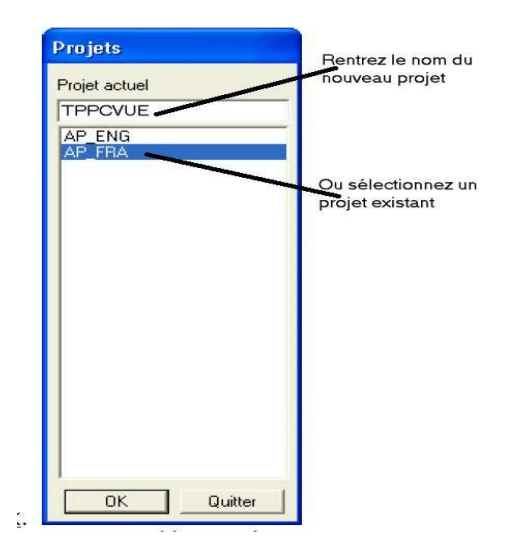

Créez un nouveau projet TAGPCVUE et cliquez sur OK (Les noms de projets sont limités 8 caractères (alphanumériques et souligné)).

L'Espace de Travail suivant va s'ouvrir et il contient tous les outils nécessaires au développement d'applications de supervision (SCADA) et de contrôle commande (HMI). Il est le conteneur des fenêtres de synoptique qui forment l'Interface Opérateur en exploitation. A l'intérieur de l'Espace de Travail on trouve les options suivantes :

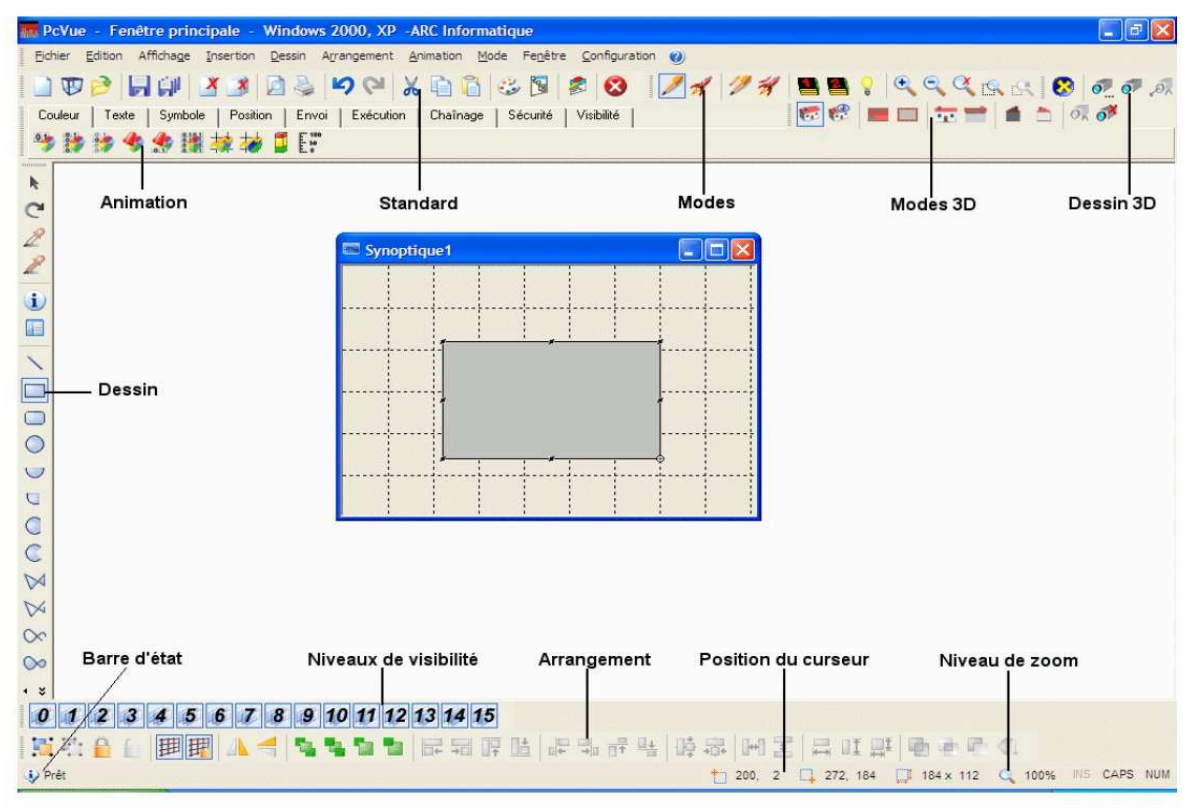

# 2) Création des variables de mesure et de la consigne

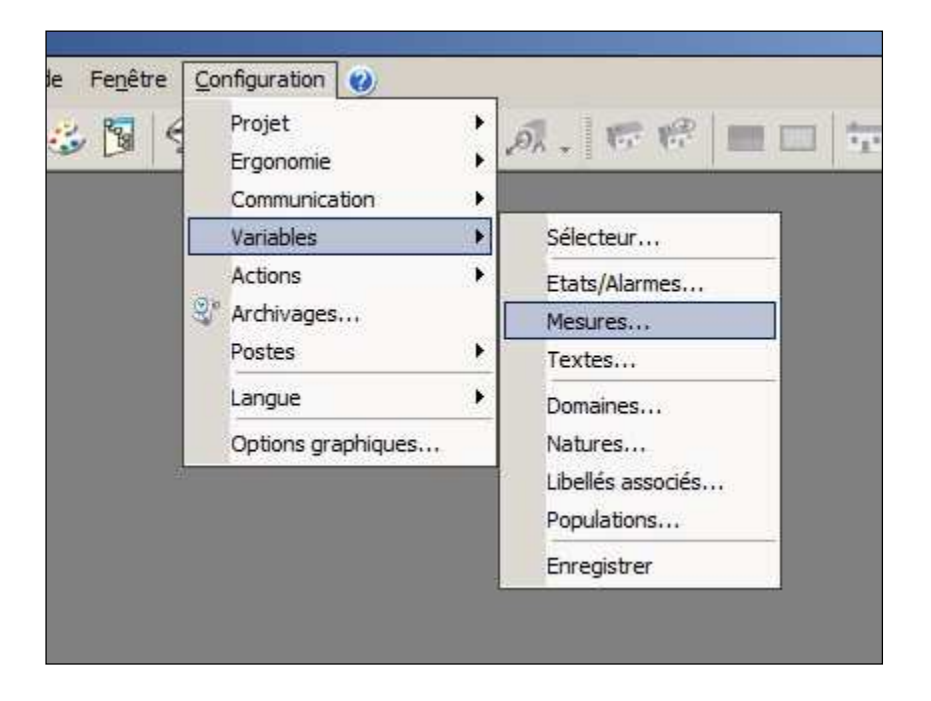

Les variables sont enregistrées dans une base de données.

La base de données est conçue de telle manière que les variables sont groupées ensembles comme elles le seraient dans le monde extérieur. Les noms des variables sont structurés en arborescence.

- Chaque variable peut contenir jusqu'à 6 éléments séparés par des points.
- Chaque nom peut faire jusqu'à 40 caractères, les éléments individuels étant limités à 20 caractères.

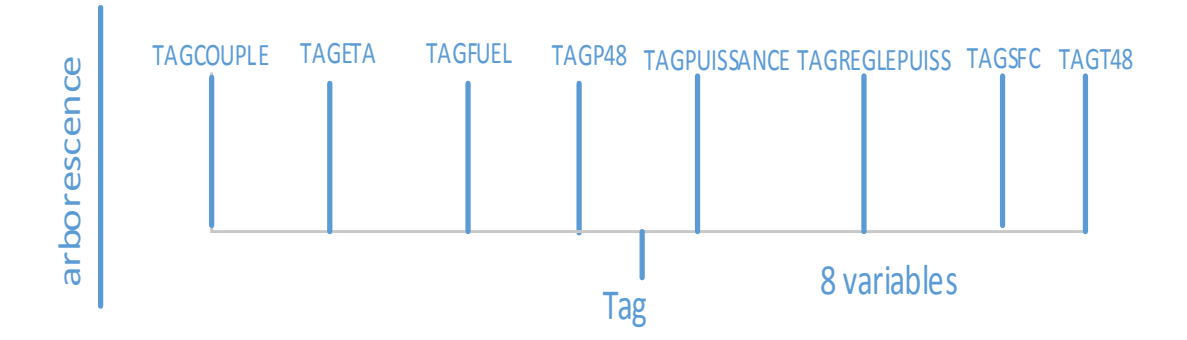

| Reseaux maus |
|--------------|
|--------------|

|                      |                  |             | Fiche de desc | Nom de      | e la va<br>Con | riable<br>nment | aire        |                                                                                                    |
|----------------------|------------------|-------------|---------------|-------------|----------------|-----------------|-------------|----------------------------------------------------------------------------------------------------|
|                      | Nom de la mesure | TAG.reglage | epuissance    |             |                | Ł               | Cherche     | er                                                                                                    |
|                      | Libellé          |             |               |             |                | <b>±</b>        | Supprimer   | er                                                                                                    |
|                      |                  | -           |               | Système de  | seuil          |                 |             |                                                                                                    |
| Plage de             | Options          |             |               | phaut / hau | t / bas / pbas |                 | 1           | ×                                                                                                    |
| variation            | Domaine          | ******      | ~             |             |                |                 |             |                                                                                                    |
| Variation            | Nature           | ******      | *             | Туре        | Valeur         | Hystéré         | sis Et      | itat                                                                                                    |
|                      | Termat           |             |               | D haut      | 0              | 0               |             | degré de                                                                                                    |
|                      | Unite            |             |               |             | 0              |                 |             |                                                                                                    |
| Choisir une variable | Bande morte      |             | 100           |             | 0              |                 |             | securite                                                                                                    |
| type OPC             | Min <u>o</u>     | Max -       | 100           |             | U              | 0               |             |                                                                                                    |
|                      | Type de mesure   |             |               |             | 1.5            |                 | /           |                                                                                                    |
|                      |                  | *           |               | Minimum     | onduite        | 0               | - 0         | <u> </u>                                                                                                    |
| consigne             | Chronomètre      | Compl       | teur          | Maximum     |                | 100             |             |                                                                                                    |
| contragino           | OPC              |             |               |             |                |                 |             |                                                                                                    |
|                      | Serveur          |             | ~             | Groupe      |                |                 | 3           | ~                                                                                                    |
|                      | Elément          |             |               | Chemin d'ac | cès 🔄          |                 |             | provide a second second s |
|                      | Options          |             |               | Lien        |                |                 | 12          | 222                                                                                                    |
|                      |                  | >>          |               | V           | alider i       | Annuler         | Initialiser | er                                                                                                    |

# 5.2) La variable de mesure couple en sortie de la turbine

| Nom de la mesure                                            | TAG.COUPL | E        |                        |                | <b>≞</b> ⊂ | hercher |
|-------------------------------------------------------------|-----------|----------|------------------------|----------------|------------|---------|
| Libellé                                                     |           |          |                        |                | 📱 Si       | pprimer |
|                                                             |           |          | Système de             | seuil          |            |         |
| Options                                                     |           |          | phaut / hau            | t / bas / pbas |            | ~       |
| Domaine                                                     | ******    | ~        |                        |                |            |         |
| Nature                                                      | ******    | ~        | Туре                   | Valeur         | Hystérésis | Etal    |
| Format                                                      |           |          | 🔲 phaut                | 0              | 0          |         |
| Unité                                                       |           |          | 🗌 haut                 | 0              | 0          |         |
| Bande morte                                                 | 0         | Type 0 🗸 | 🔲 bas                  | 0              | 0          |         |
| Min 0                                                       | Max       | 100000   | 🔲 pbas                 | 0              | 0          |         |
|                                                             |           |          |                        |                |            |         |
| OPC Consigne Consigne OPC                                   | Compte    | eur      |                        |                |            |         |
| OPC<br>Consigne<br>Chronomètre<br>OPC<br>Serveur            | • Compte  | eur      | Groupe                 |                |            | ~       |
| OPC<br>Consigne<br>Chronomètre<br>OPC<br>Serveur<br>Elément | Compte    | •ur      | Groupe<br>Chemin d'acc | oès            |            | ~       |

Autres variables de mesure à déclarer

|               | Valeur min max | description                 | unité  |
|---------------|----------------|-----------------------------|--------|
| TAG.ETA       | 0-1            | rendement                   |        |
| TAG.SFC       | 0-1            |                             | Kg/kwh |
| TAG.P48       | 0-10           | Pression gaz échappement    | bar    |
| TAG.PUISSANCE | 0-40           | Puissance sortie TAG        | kw     |
| TAG.FUEL      | 0-10           | Débit combustible           | Kg/h   |
| TAG.T48       | 0-1000         | Température gaz échappement | °C     |

# 5.3) La variable interne vitesse de la turbine en sortie

| Nom de la mesure                   | TAG.VITTU | RB   |     |             |                |     | Che     | ercher |
|------------------------------------|-----------|------|-----|-------------|----------------|-----|---------|--------|
| Libellé                            |           |      |     |             |                | 1   | Supp    | orimer |
|                                    |           |      |     | Système de  | seuil          |     |         |        |
| Options                            |           |      |     | phaut / hau | t / bas / pbas |     |         | ~~~    |
| Domaine                            | ******    |      | ~   |             |                |     |         |        |
| Nature                             | ******    |      | ~   | Туре        | Valeur         | Hys | térésis | Etat   |
| Format                             |           |      |     | 🗌 phaut     | 0              | 0   |         |        |
| Unité                              |           |      |     | 🗌 haut      | 0              | 0   |         |        |
| Bande morte                        | 0         | Туре | 0 🗸 | 🗌 bas       | 0              | 0   |         |        |
| Min 0                              | Max       | 5000 |     | 🗌 pbas      | 0              | 0   |         | i      |
| Interne<br>Consigne<br>Chronomètre | •         | eur  |     |             |                |     |         |        |

# 4) Création d'une expression

La vitesse de la turbine en fonction de la puissance TAG est donnée ci-dessous

$$Puissance = 32000 \times (\frac{vitturbine}{3600})^3 \rightarrow \ln(puissance) = \ln(32000) + \ln(\frac{vitturbine}{3600})^3$$

|          | $\ln\left(\frac{puissan}{32000}\right)$           | $\left(\frac{ce}{c}\right) = 3$              | $3 \times \ln(\frac{vitturbine}{3600})$                       |
|----------|---------------------------------------------------|----------------------------------------------|---------------------------------------------------------------|
|          | $\ln\left(\frac{puissa}{3200}\right)$             | $\left(\frac{nce}{0}\right)^{\frac{1}{3}} =$ | $= \ln(\frac{vitturbine}{3600})$                              |
| Co       | vitturbine                                        | = 3600                                       | $) \times \left(\frac{puissance}{32000}\right)^{\frac{1}{3}}$ |
|          | Projet<br>Ergonomie<br>Communication<br>Variables |                                              | <b>a ?   Q Q Q A</b> A                                        |
|          | Actions                                           | •                                            | Evénementielles                                               |
| <u>9</u> | Archivages<br>Postes                              |                                              | Cycliques<br>Touches de fonction<br>Séquenceur                |
|          | Ontions graphiques                                |                                              | Messagerie électronique                                       |
| <u>.</u> |                                                   |                                              | Formules                                                      |
|          | Ľ                                                 | à șe c                                       | Expressions                                                   |
|          |                                                   | •                                            | Programmes                                                    |
|          |                                                   |                                              |                                                               |

| ype d'expressi            | on                               |    |
|---------------------------|----------------------------------|----|
| ) Modèle                  | Variable                         |    |
| xpression sur v           | variable                         |    |
| }ésultat                  | @TAG.VITTURB                     |    |
| Iranche                   | TAG                              |    |
| Commentaire               |                                  |    |
|                           |                                  |    |
| xpression                 |                                  | 18 |
| apression<br>@TAG.puissar | nce*1000)/32000)POW(0.333))*3600 | ,  |
| xpression<br>@TAG.puissar | nce*1000)/32000)POW(0.333))*3600 |    |

# 5) Création d'un synoptique

### Faire fichier $\rightarrow$ nouveau

|         | Nouvea | u synoptique |             |
|---------|--------|--------------|-------------|
| Modèle  | l      |              |             |
| Branche | 1      |              | <u>.</u>    |
|         | OK     | Annuler      | Initialiser |

Cliquez sur ok sans rien compléter, le synoptique apparait

### Puis faire fichier $\rightarrow$ enregistrer sous

| Dossier      | Synoptiques 🗸       |
|--------------|---------------------|
| Bibliothèque | LOCALE              |
| Nom          | synoptique1         |
| Filtre       | ** Trévisualisation |
|              |                     |

Choisissez la feuille, le synoptique apparait à l'écran. Se mettre en mode édition :

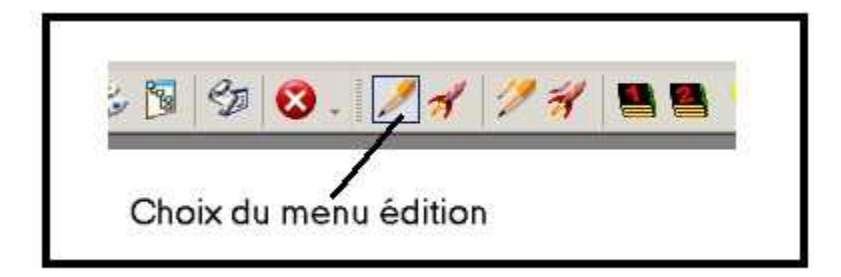

# Insérez une image de fond insertion $\rightarrow$ image

| Ball A S     | f                  |                    |                    |           |
|--------------|--------------------|--------------------|--------------------|-----------|
| Bibliothéque | COMMUNE            |                    | V                  |           |
| Nom          | Image3.jpg         |                    |                    |           |
| Filtre       | *.*                | · Prévisualisation |                    |           |
| 📰 ansi_up.br | np 📰 icon_up.bmp   | 📰 main_up.bmp      | 📰 status.bmp 🔰     | 🖬 vmc_blu |
| 🚾 back_up.b  | omp 📰 Image1.bmp   | 📰 mv.bmp           | 📷 status2.bmp 🔰    | Vmc_rec   |
| 🖬 clock.bmp  | Image3.bmp         | 📰 mvns.bmp         | 📰 statusns.bmp 🛛 🕯 | 🛃 vmc_yel |
| 🖬 close_up.t | omp 🐹 Image3 ipg   | network.bmp        | 🜌 subm_up.bmp      |           |
| 🖬 feu.bmp    | 🜌 key.bmp          | 📰 sp.bmp           | 🜌 test_up.bmp      |           |
| 🖬 forw_up.bi | mp 🛛 🜌 last.bmp    | 📰 spns.bmp         | 📰 timeshee.bmp     |           |
| 🛃 hand.bmp   | k_lock_off.bmp     | 📷 statu_dn.bmp     | 📰 tool.bmp         |           |
| 📰 help_up.b  | mp 🛛 🜌 lock_on.bmp | 📰 statu_up.bmp     | ROM.bmp            |           |
|              |                    |                    |                    | S.        |

Redimensionnez l'image à la taille de l'écran

#### 6) Les zones de textes associées aux variables

Définir 7 zones de texte comme ci-dessous :

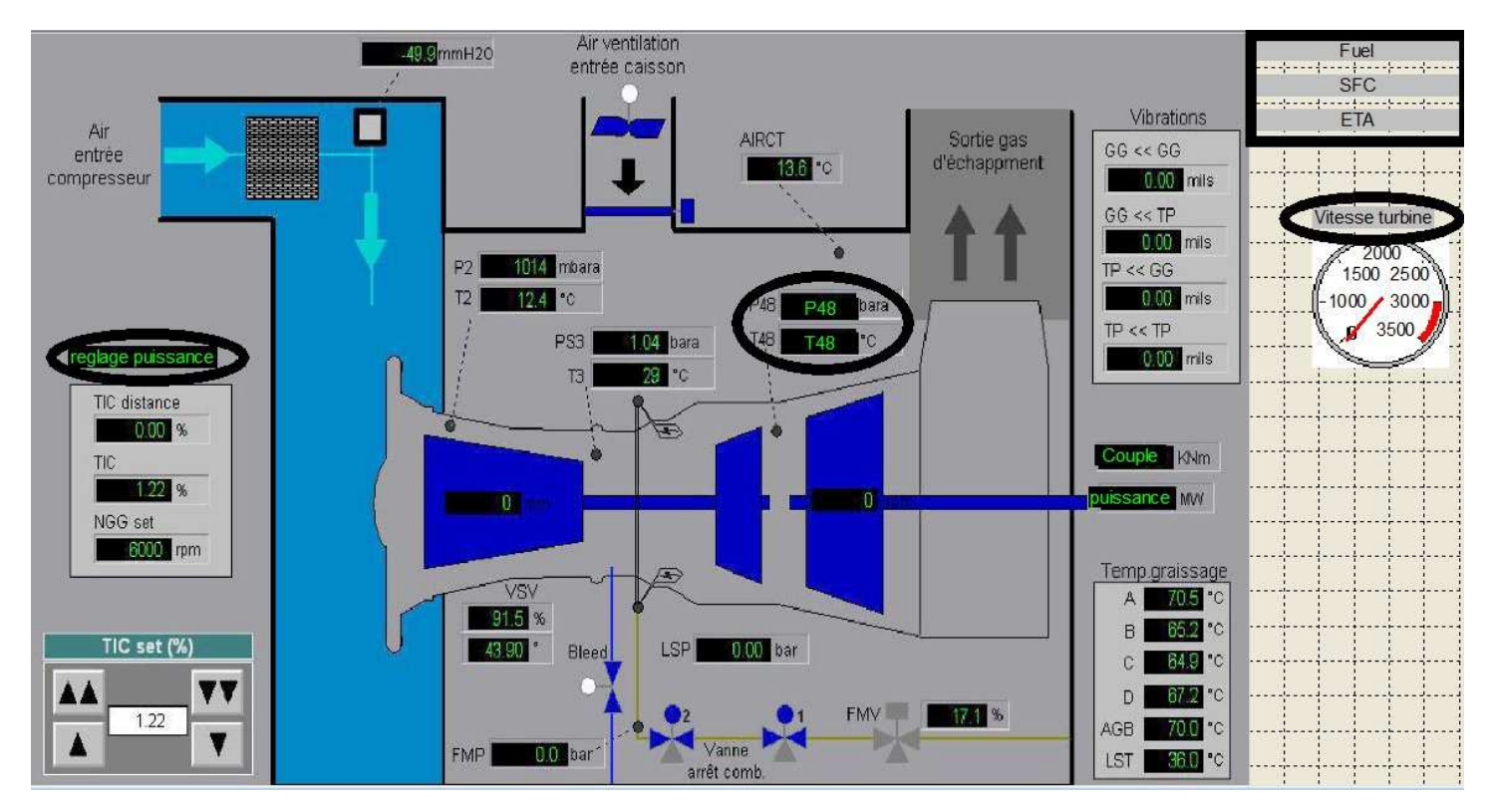

Pour associer une zone de texte à une variable, sélectionnez la zone de texte et cliquez droit

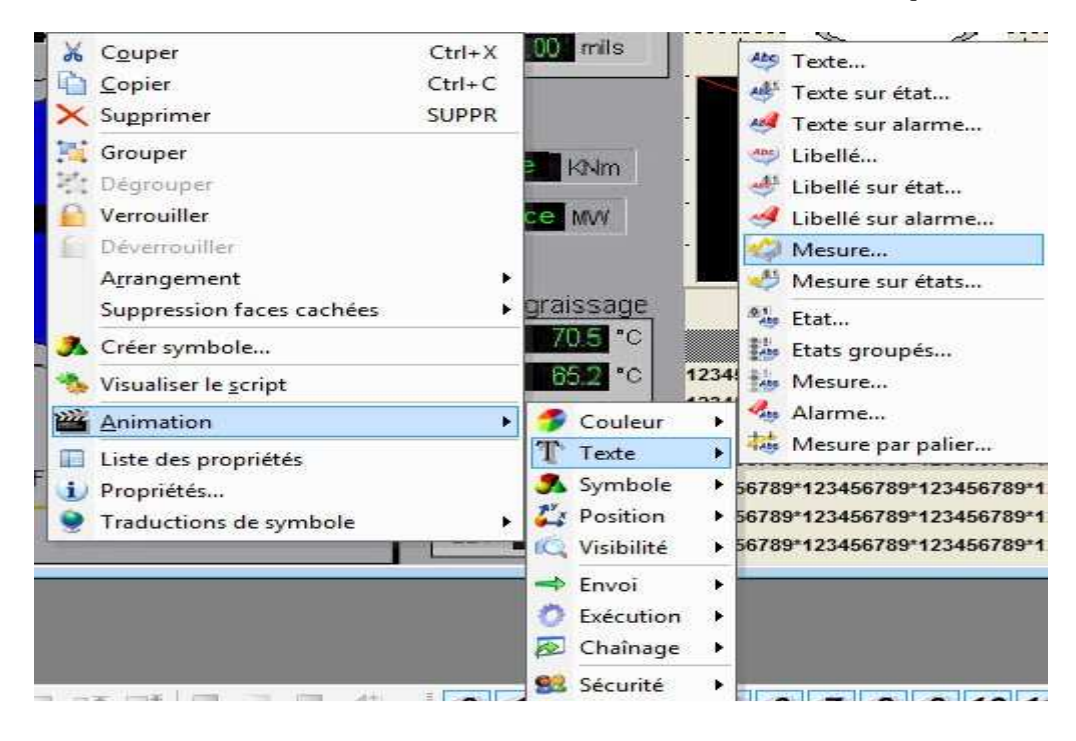

|           | Proprie    | étés du texte   |      |
|-----------|------------|-----------------|------|
| T Texte   | Aspect     | ffichage mesure |      |
| Mesure    | @TAG.P48   |                 |      |
| Affichage | Valeur     | *               |      |
| Format    | #0.##      |                 | ~ 🦻  |
|           | ~          |                 | n a  |
|           | л<br>Т — л |                 |      |
|           | C          | K Annuler       | Aide |

Faire la même chose pour toutes les autres variables.

### 7) <u>Création d'un bouton pour la consigne de puissance TAG</u>

Insérez un bouton et une zone de texte

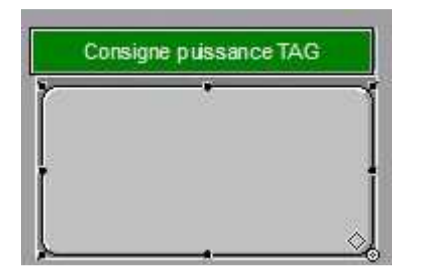

Sélectionnez le bouton et cliquez droit

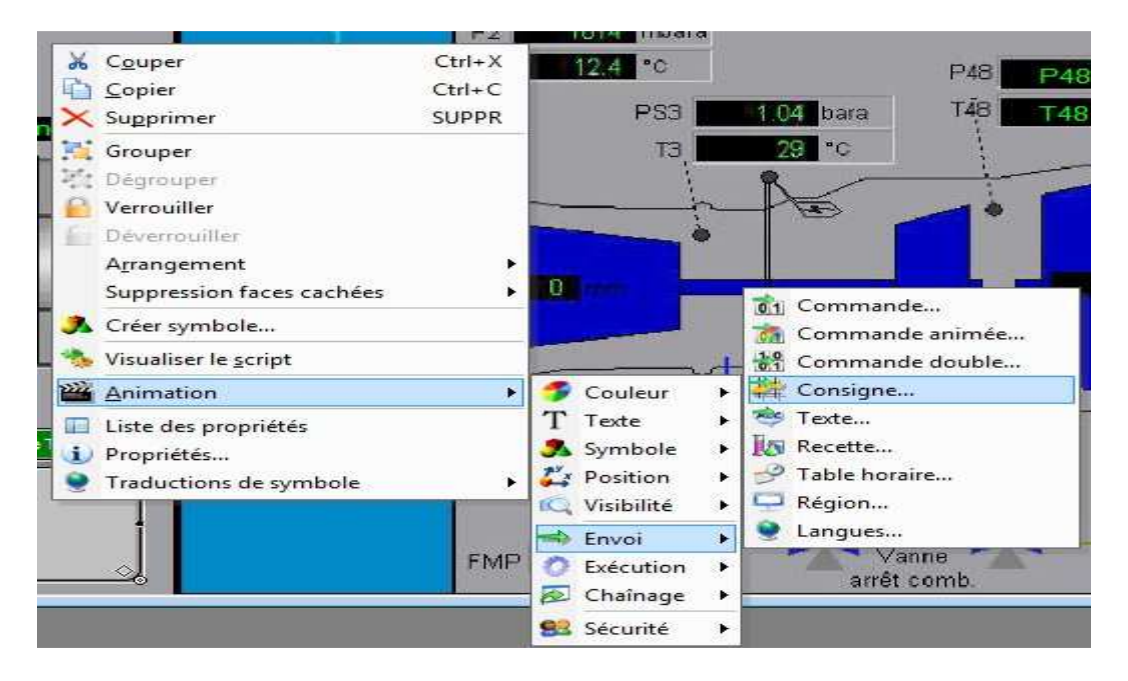

| Dessin       | Aspect 🎽 Commande mesure           |
|--------------|------------------------------------|
| Mesure       | reglagepuissance                   |
| Commentaire  |                                    |
| Affichage de | e la mesure 🛛 Format 🛛 Auto 🔍 💡    |
| Mode d'envoi |                                    |
| Clavier      | Incrément Calculette Repli         |
| Boîte réma   | anente                             |
| Mot de pas   | sse 🗌 Champ vide                   |
| Accélérateur | Aucun Désactivation du clic souris |
|              |                                    |

### 8) <u>Création d'un TROM transmission d'ordre machine</u>

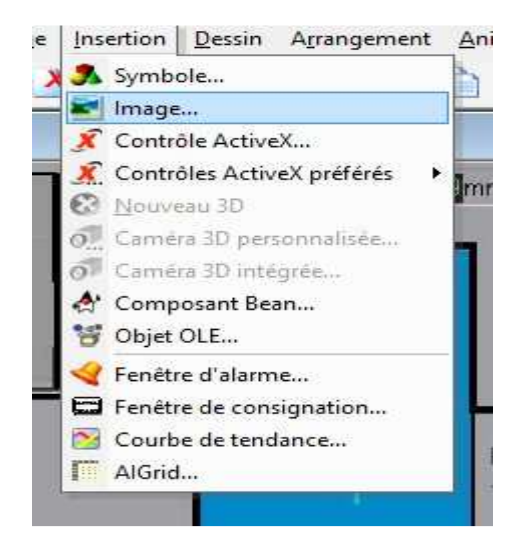

Insérez le fichier image TROM.jpg dans le répertoire divers

|                         |          | Insé                 | èrer Image   |           |       | ×     |
|-------------------------|----------|----------------------|--------------|-----------|-------|-------|
| Bibliothèque            | DIVERS   |                      |              | ~         |       |       |
| Nom                     | TROM.jpg |                      |              | F         |       |       |
| Filtre                  | ×.×      | 8-8-<br>8-8-<br>8-8- | Prévisualisa | ation 🔽   |       |       |
| msdos.bm                | <b>2</b> | printer4.b           | mp           | 📰 winclos | e.bmp |       |
| node1.bm                | 3.       | progman.             | bmp          |           |       |       |
| notepad b               | mp 🧧     | s_binocu             | mp           |           |       |       |
| alm1.bm                 |          | s_video.b            | omp          |           |       |       |
| pbrush.bm               | р 🛓      | sv.bmp               |              |           |       |       |
| 🛃 pc1.bmp               | -        | time1.bm             | Р            |           |       |       |
| rinter1.br              | יף       | TROM IP              | g            |           |       |       |
| <                       |          |                      |              |           |       | >     |
| <pre>printer1.br </pre> | up       | TROM IP              | P 9          | Insé      | èrer  | Ferme |

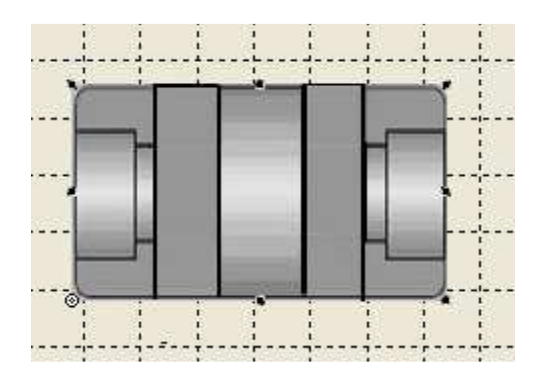

Créez un curseur noir en bas de l'image

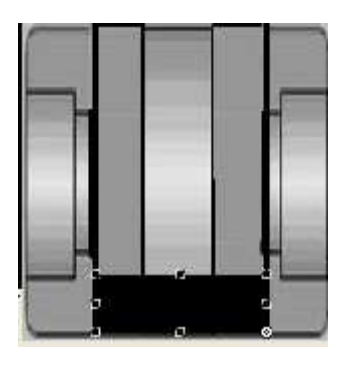

Créez une animation de translation en sélectionnant le curseur et en cliquant droit

|              | 🔏 Couper                                  | Ctrl+X |
|--------------|-------------------------------------------|--------|
| Vie          | 🗳 🗋 <u>C</u> opier                        | Ctrl+C |
|              | X Supprimer                               | SUPPR  |
|              | 🧏 Grouper                                 |        |
|              | Degrouper                                 |        |
| - 201        | 🖌 📔 Verrouiller                           |        |
| 102          | Déverrouiller                             |        |
|              | A <u>r</u> rangement                      |        |
|              | Suppression faces caché                   | es     |
|              | 📕 🚴 Créer symbole                         |        |
| _            | 🍓 Visualiser le <u>s</u> cript            |        |
| 🌮 Couleur    | Animation                                 |        |
| T Texte      | Liste des propriétés                      |        |
| 🕺 Symbole    | Propriétés                                |        |
| 🏠 Position   | 🕨 🍻 Translation                           | ,      |
| 🔍 Visibilité | <ul> <li>Translation 2 mesures</li> </ul> |        |
| 🔷 Envoi      | Positionnement libre                      |        |
| Exécution    | 🖌 孧 Chemin                                |        |
| 🔊 Chaînage   | Rotation                                  |        |
| 🥵 Sécurité   | Déformation                               | F      |

| Aesure                 |       |                     | 1    |
|------------------------|-------|---------------------|------|
| Commentaire            |       |                     |      |
| Echelle de translation | 0     |                     |      |
| Valeur point de début  | Auto  |                     | AI 🤤 |
| Valeur point de fin    | Auto  |                     | AI 🤤 |
| Déplacement en X       | 0     | Déplacement en Y    | 169  |
| Comportement curs      | eur [ | Affectation directe |      |

Créez une barre grise à droite de l'image

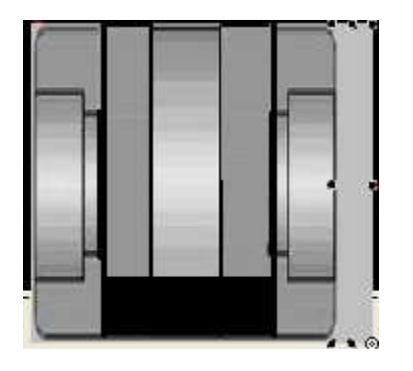

Créez une animation du type légende en sélectionnant la barre grise

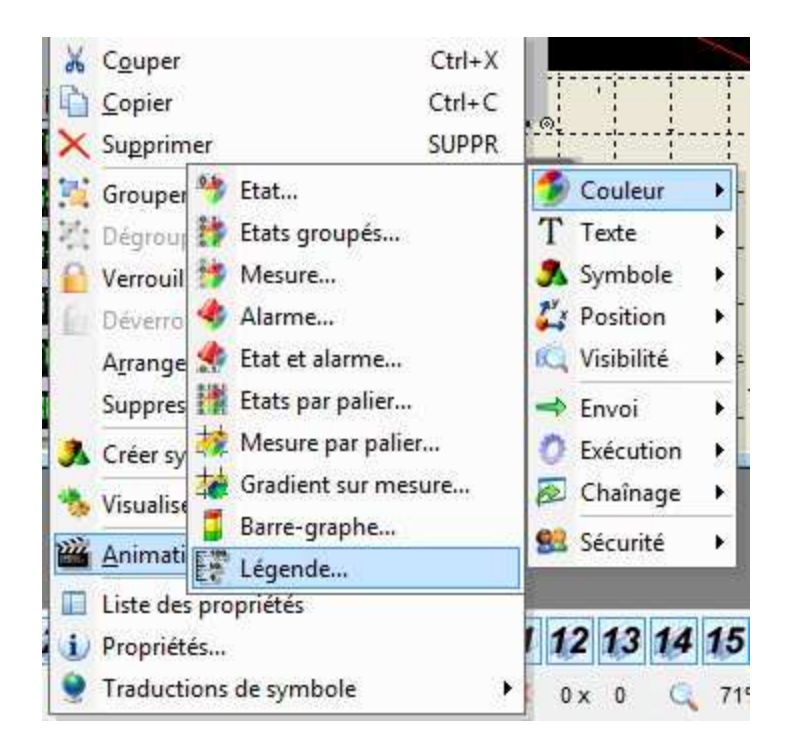

| Mesure          | LVL3.        |      |               | ±    |
|-----------------|--------------|------|---------------|------|
| Amplitude       | 718          |      |               |      |
| Minimum         | 0            |      |               | AI   |
| Maximum         | 100          |      |               | AI Ş |
| Echelle<br>Auto |              |      |               |      |
| 🔿 Physiqu       | e Principale | 0    | Secondaire    | 0    |
| 🔿 Absolu        | Principale   | 0    | Secondaire    | 0    |
| Discussion      |              | Poli | ce et couleur |      |

Créez une seconde barre grise à droite

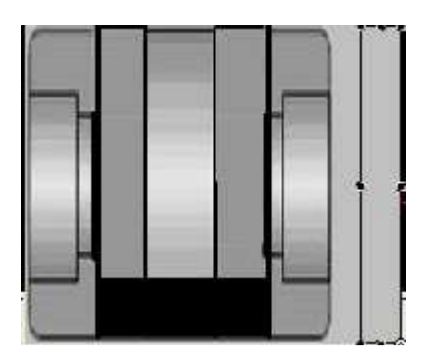

Créez une animation du type barre graphe

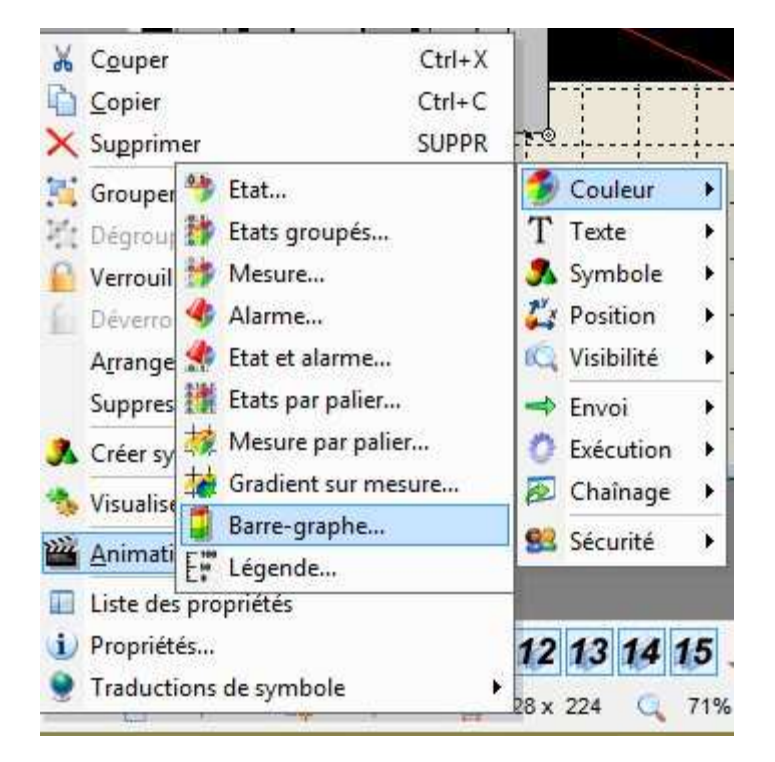

| 🛛 Dessin 🛛 🏧 A   | spect 🎬 Barre-Graphe         |                 |
|------------------|------------------------------|-----------------|
| Mesure           | LVL%                         | 4               |
| Couleurs         |                              | 54<br>-         |
| Валте            | Fond                         | Mesure invalide |
| Amelituda        |                              |                 |
| Minimum          | Auto                         | AL              |
| Ministrum        | A.+-                         | 01              |
| Maximum          | AULO                         | HT 🗦            |
| Exclure l'épais  | seur de l'aspect et du trait |                 |
| Sens de progress | on                           |                 |
| <li>Haut</li>    | ⊖ Bas ⊖ Gauche               | e 🔿 Droite      |
|                  | 1922                         | í.              |
|                  |                              |                 |

On va définir par la suite deux seuils pour le réglage de la puissance

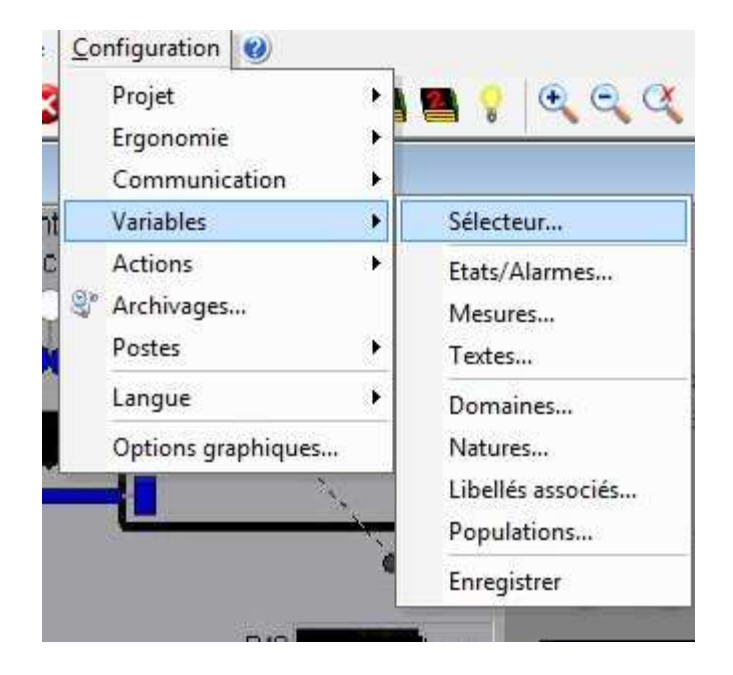

| C C E La L                                  | Tel Manue         | Description   | Financia -                                                                                                    | 20       |
|---------------------------------------------|-------------------|---------------|----------------------------------------------------------------------------------------------------|----------|
| Etat                                        | Mesure            | Domaine       | ******                                                                                                    | ~        |
| 🖌 Alarme                                    | 🗹 Texte           | Nature        | ******                                                                                                    | ~        |
| 0.00 [ 09/0                                 | 12/13 10:48:13:88 | 0] (NS) Wateł | nCount=6                                                                                                    |          |
| TAG.reglag                                  | epuissance        |               |                                                                                                    | (74)     |
| DATE<br>SYSTEM >><br>TAG >><br>TIME<br>USER |                   |               | COUPLE<br>ETA<br>FUEL<br>NIVT48<br>NIVT48_haut<br>NIVT48_phaut<br>P48<br>puissance<br>puissance<br>reglagepui_haut<br>reglagepuijsance | 2        |
|                                             |                   |               | SFC<br>T48<br>VITTURB                                                                                                    |          |
| The second second                           |                   | Wedness       | OK And                                                                                                    | Differen |

Prendre un seuil à 60% et un autre à 80%

| Nom de la mesure | TAG.reglag | gepuissance | •    |              |              |      | Ch      | ercher |
|------------------|------------|-------------|------|--------------|--------------|------|---------|--------|
| Libellé          |            |             |      |              |              |      | Sup     | primer |
|                  |            |             |      | Système de   | seuil        |      |         |        |
| Options          |            |             |      | phaut / hau  | t / bas / pl | bas  |         | ~      |
| Domaine          | ******     |             | ~    |              |              |      |         |        |
| Nature           | ******     |             | ~    | Туре         | Valeur       | Hys  | térésis | Etat   |
| Format           |            |             |      | 🗹 phaut      | 80           | 0    |         |        |
| Unité            | 1          |             |      | 🗹 haut       | 60           | 0    |         |        |
| Bande morte      | 0          | Туре        | 0 🗸  | 🗌 bas        | 0            | 0    |         |        |
| Min 0            | Max        | 100         |      | 🗌 pbas       | 0            | 0    |         |        |
| Type de mesure   |            |             |      | Consigne     |              |      |         |        |
| OPC              | ~          |             |      | Niveau de co | onduite      |      |         | 0 🗸    |
| 🗹 Consigne       |            |             |      | Minimum      |              | 1    | )       |        |
| Chronomètre      | Comp       | oteur       | ]    | Maximum      |              |      | 100     |        |
| OPC              |            |             |      |              |              |      |         |        |
| Serveur          | SRV1       |             | ~    | Groupe       |              | GRP1 |         | ¥      |
| Elément          | Channel2.0 | )evice1.TA  | GREC | Chemin d'aco | cès          |      |         |        |
| Options          |            |             |      | Lien         |              |      |         |        |

| tion mesu    | ure             |          |             | ue - Fenêtre      | e principale - ARC Inform | atique             |        |    |
|--------------|-----------------|----------|-------------|-------------------|---------------------------|--------------------|--------|----|
|              |                 | 1        | Chercher    | tion 🥑            |                           |                    |        |    |
|              |                 |          | Supprimer   |                   | Fiche de descrip          | tion état/alarme   |        |    |
| Système de   | seuil           |          |             | Nom de l'état     |                           |                    |        |    |
| phaut / hau  | it / bas / pbas |          | ~           | Libellé           |                           |                    | 2      |    |
| lvoe         | Valeur          | Hystérés | sis Etat    |                   |                           |                    |        |    |
| 🖉 phaut      | 80              | 0        |             | Options           |                           |                    |        |    |
| 🖊 haut       | 60              | 0        |             | Domaine           | ********                  |                    |        |    |
| bas          | 0               | 0        |             | Nature            | ××××××××                  |                    |        |    |
| _ pbas       | 0               | 0        |             | Libellés associés | ×××××××× ¥                |                    |        |    |
| Consigne     |                 |          |             | Lonsignation      |                           |                    |        |    |
| viveau de co | onduite         |          | 0 🗸         | Type d'état       |                           | Seuil              |        |    |
| 1 inimum     |                 | 0        |             | Interne           | Y.                        | Mesure associee    | 2223   | 16 |
| 1aximum      |                 | 100      |             |                   |                           | TAG. regiagepuissa | nce    | 1  |
|              |                 |          |             |                   |                           | Systeme            | 1.1    |    |
| aroupe       | GRE             | P1       | ~           |                   |                           | pnaut / naut / bas | 7 pbas |    |
| Chemin d'aco | cès             |          |             | ✓ Diffusion       |                           | l ype de seuil     | phaut  | ~  |
|              | 1               |          |             |                   |                           | Valeur du seuil    | 80     |    |
| Jen          |                 |          | 1.1.1.1.1.1 |                   |                           | Hysteresis         | .0     |    |

PAGE 52

PETITPA

| tion mesu                | ure          |           |           | Je - Fenêtre                  | principale - ARC  | C Informat  | ique               |        |
|--------------------------|--------------|-----------|-----------|-------------------------------|-------------------|-------------|--------------------|--------|
|                          |              |           | Chercher  | tion 🕜                        |                   |             |                    |        |
|                          |              | •         | Supprimer |                               | Fiche d           | le descript | tion état/alarme   |        |
| Système de               | seuil        |           | 1         | Nom de l'état                 | ATAG.reglagepui h | naut        |                    |        |
| phaut / hau              | t/bas/pbas   |           | ~         | Libellé                       |                   |             |                    |        |
|                          | Watara       | 11.002.20 | de Fran   |                               |                   |             |                    |        |
| ype<br>Zin baut          | valeur<br>90 | Hysteres  |           | Detions                       |                   |             |                    |        |
| A haut                   | 60           | 0         |           | Domaine                       | ******            | *           |                    |        |
| ] has                    | 0            |           |           | Nature                        | ******            | ~           |                    |        |
| ] obas                   | 0            |           |           | Libellés associés             | ******            | ~           |                    |        |
|                          | 0            | 0         | 1.153     | Consignation                  | □ 0·>1 □ 1·:      | >0          |                    |        |
| Consigne                 |              |           | 0.41      | Type d'état                   |                   |             | Seuil              |        |
| liveau de co<br>finierum | onduite      | 0         | 0 ~       | Interne                       | v .               |             | Mesure associée    |        |
| nriinan<br>Aasiaassa     |              | 100       |           | Commande                      |                   |             | TAG.reglagepuissar | nce    |
| raximum                  |              | 100       |           | Alarme                        |                   |             | Système            |        |
|                          | 1            |           |           | Interne                       |                   |             | phaut / haut / bas | / pbas |
| iroupe                   | GR           | P1        | ~         | <ul> <li>Diffusion</li> </ul> |                   |             | Type de seuil      | haut   |
| Chemin d'acc             | cès          |           |           |                               |                   |             | Valeur du seuil    | 60     |
| Jen.                     |              |           | 444       |                               |                   |             | Hystérésis         | 0      |

Revenir sur l'animation de la barre graphe et sélectionner les 2 seuils précédents afin de permettre de changer la couleur de la barre graphe

|                                                                                             | As As                          | pect 🚟 Ba                                | arre-Graphe       |           |              |               |
|---------------------------------------------------------------------------------------------|--------------------------------|------------------------------------------|-------------------|-----------|--------------|---------------|
| Mesure                                                                                      |                                | LVL%                                     |                   |           |              |               |
| Couleurs<br>Barre                                                                           |                                | Fond                                     |                   | 🔽 Mes     | sure invalid | le <b>jin</b> |
| Amplitude                                                                                   |                                | Auto                                     |                   |           |              | OT O          |
| Minimum                                                                                     |                                | Auto                                     |                   |           |              | AI 🤤          |
| Exclure I                                                                                   | 'épaiss                        | eur de l'aspec                           | ct et du trait    |           |              |               |
| C Hat                                                                                       |                                | U Das                                    | 0                 | Gauche    | 000          | ite.          |
|                                                                                             |                                | -                                        | ~                 |           |              | J.            |
| Couleurs sur<br>Système de s                                                                | seuil<br>seuil                 | ppphaut / pp                             | ∠<br>phaut / pha  | ut ∕haut  | >            | Auto          |
| Couleurs sur<br>Système de s<br>I ppphaut                                                   | seuil<br>seuil<br>NIVT         | ppphaut / pp<br>48_phaut                 | ∠<br>phaut / pha  | ut / haut | ~            | Auto          |
| Couleurs sur<br>Système de s<br>I ppphaut<br>I pphaut                                       | seuil<br>seuil<br>NIVT<br>NIVT | ppphaut / pp<br>48_phaut<br>48_haut      | ∠<br>ohaut / phar | ut / haut | ~            | Auto          |
| Couleurs sur<br>Système de s<br>I ppphaut<br>I pphaut                                       | seuil<br>seuil<br>NIVT<br>NIVT | ppphaut / pp<br>48_phaut<br>48_haut      | ∠<br>ohaut / pha  | ut / haut |              | Auto          |
| Couleurs sur<br>Système de s<br>I ppphaut<br>I pphaut<br>phaut<br>haut                      | seuil<br>seuil<br>NIVT<br>NIVT | ppphaut / pp<br>48_phaut<br>48_haut      | /                 | ut / haut |              | Auto          |
| Couleurs sur<br>Système de s<br>I ppphaut<br>I pphaut<br>I phaut<br>I haut<br>Qualité de la | seuil<br>seuil<br>NIVT<br>NIVT | ppphaut / pp<br>48_phaut<br>48_haut<br>e | ∠                 | ut / haut |              | Auto          |

Anin

mm

P

Т

| Fichi       | er <u>E</u> dition Affichage | e Insertion                                                                                                    | <u>D</u> essin                                                        | A <u>r</u> rangemei                     | nt |
|-------------|------------------------------|----------------------------------------------------------------------------------------------------|-----------------------------------------------------------------------|-----------------------------------------|----|
|             | ₽ <mark>≥</mark>             | X 🔊 Symb                                                                                                    | ole<br>:<br>ôle Active                                                | X                                       |    |
| C<br>2<br>2 | Air<br>entrée<br>compresseur | Image: A contract of the second second s | oles Activ<br>eau 3D<br>ra 3D per:<br>ra 3D inté<br>oosant Bea<br>OLE | ex preteres<br>sonnalisée<br>grée<br>an |    |
|             |                              | Fenêti                                                                                                    | re d'alarm<br>re de cons                                              | ie<br>signation                         |    |

Courbe de tendance...

AlGrid...

#### 9) Ajout d'une courbe de tendance

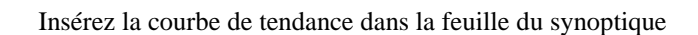

21

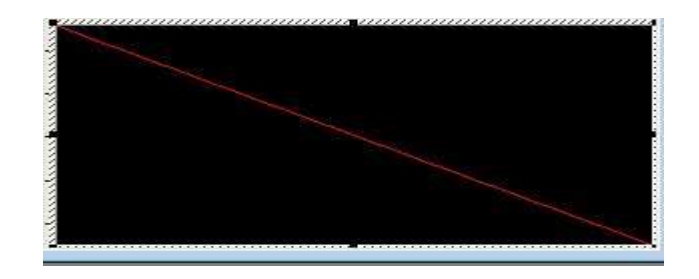

Sélectionnez la courbe et cliquez droit sur propriétés

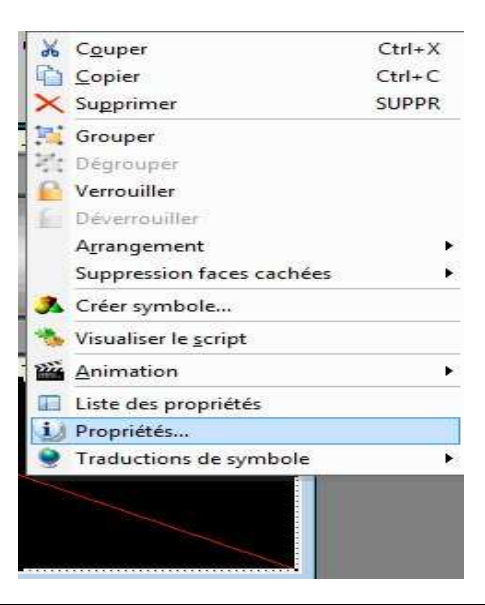

Courbe de tendance Marimer 🐙 Format 💫 Ecran tactile Avancées Courbes Légende I Grille 🖊 Affichage Aspect 🚿 Exécution Courbes invalides Libellé Variable Style Marq. Туре Min Max Tracé Puissance 0 32 1 Log puissance . 1 💠 nul V. Y Y 49世 \$ 0 0 E 1 1 JY Log nul 🗸 ¥ 1 📫 ∃ □Log 494 . nul 🗸 থ 🗸 0 0 v 0 ∃ □Log 495 1 🚔 0 . nul -Л v V F 434 0 0 Log 1 nul 🗸 -Л v v 495 -0 0 🗄 🗌 Log 1 -Л V . nul ¥ ¥ 4档 1 💠 0 0 🗄 🗌 Log J∨ nul 🗸 v ∃ □Log J ∧ 0 494 1 \$ 0 # nul × v OK Annuler Aide

Choisir une courbe de tendance pour la variable puissance

### 10) Mise en place d'une alarme sur la valeur de la puissance

Sélectionnez le seuil programmé précédemment et cochez alarme

| Sélecteur des variables |                                         |                   | Je - Fenêtre principale     | e - ARC Informatio  | lue                  |  |
|-------------------------|-----------------------------------------|-------------------|-----------------------------|---------------------|----------------------|--|
|                         | ******                                  |                   | Fiche de descri             | otion état/alarme   |                      |  |
|                         | *************************************** | Nom de l'état     | TAG:reglagepuiphaut         |                     |                      |  |
| Vatch                   | Count=2                                 | Libellé           | Libellé                     |                     | L Supprimer          |  |
|                         | (98)                                    |                   |                             | Alarme              |                      |  |
| Tcc                     | UPLE                                    | Options           |                             | ● 0->1 ○ 1->0       | Priorité 0 🗸         |  |
| ET                      | A                                       | Domaine           | *******                     | Temporisation (seco | indes) 0             |  |
| NI                      | /T48                                    | Nature            | ***** V Masquage par alarme |                     | e ou état            |  |
| NP                      | /148_haut<br>/T48_phaut                 | Libellés associés | *******                     | -                   | 8                    |  |
| P4                      | 8<br>issance                            | Consignation      | 0->1 1->0                   | Actions associées a | ux alarmes 🛛 🗔       |  |
| pu                      | issanceint<br>Jagenui haut              | Type d'état       |                             | Seuil               |                      |  |
| reg                     | ilagepuiphaut                           | Interne           | Interne v<br>Commande       |                     | Mesure associée      |  |
| SF                      | Jiagepuissance<br>C                     | Commande          |                             |                     | TAG.reglagepuissance |  |
| T4                      | 8 TURB                                  | ✓ Alarme          |                             | Système             |                      |  |
| 2,00                    |                                         | Interne           |                             | phaut / haut / bas  | / pbas 👒             |  |
|                         |                                         | Diffusion         |                             | Type de seuil       | phaut 👻              |  |
| 1                       |                                         |                   | 1                           |                     | 80                   |  |
| OK Annuler Diffuser     |                                         |                   |                             | Hystérésis          | 0                    |  |

Rajoutez une fenêtre d'alarme

20/02/2013

| PcVue - Fenêtre principale - ARC Informatique                                                                                                    | - 0 ×          |
|----------------------------------------------------------------------------------------------------|----------------|
| Eichier Edition Affichage Insertion Dessin Agrangement Animation Mode Fenetre Configuration 🥑                                                                                                    |                |
| 📔 🐨 🤌 📙 🏢 🖄 🏝 Symbole 👘 👘 😵 😓 🧐 🤣 😢 🖉 🖋 🛤 🦉 🍳 🔍 🔍 🖉 🖉 🕲 🖉 🖉 🖉 🖉 🖉 🖉 🖉 🖉 🖉 🖉 🖉 🖉 🖉                                                                                                    | <i>.6</i> ], . |
|                                                                                                    |                |
| Controls ActiveZ.         Synoprique I           Scontrols ActiveZ.         Synoprique I                                                                                                    |                |
| C Nouveau 3D 672 550                                                                                                    |                |
| Air B O. Caméra 3D personnalisée                                                                                                    |                |
| erutak of Caméra 3D intégrée Su regar Constanting Constanting C |                |
|                                                                                                    |                |
|                                                                                                    |                |
|                                                                                                    |                |
|                                                                                                    |                |
|                                                                                                    |                |
|                                                                                                    |                |
|                                                                                                    |                |
|                                                                                                    |                |
|                                                                                                    |                |
|                                                                                                    |                |
|                                                                                                    |                |
|                                                                                                    |                |
|                                                                                                    |                |
|                                                                                                    |                |
|                                                                                                    |                |
|                                                                                                    |                |
| 3                                                                                                    |                |
|                                                                                                    |                |
|                                                                                                    |                |
|                                                                                                    |                |
|                                                                                                    |                |
|                                                                                                    |                |
|                                                                                                    |                |
|                                                                                                    |                |
|                                                                                                    | 5              |
|                                                                                                    |                |
|                                                                                                    | 11:48          |
|                                                                                                    | 09/02/2013     |

Placez la fenêtre d'alarme sur le synoptique

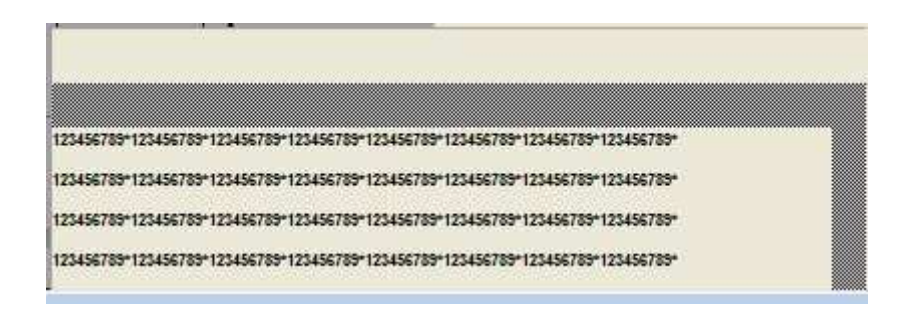

On vérifiera plus tard en mode simulation l'activation de l'alarme

| <b>*</b> 4 4 | 44448        | 4 🚮 🛃 🔄 📽 🕱 🕱 🛠 |
|--------------|--------------|-----------------|
| Date         | Heure        | Evénement       |
| 09/02/13     | 11:44:37.028 | Alarme Invalide |
| 00/02/10     | 11.41.41.240 |                 |
|              |              |                 |

# 11) <u>Création de la communication avec le serveur OPC</u>

Cette communication nous permettra d'échanger des informations entre PCCVUE le serveur OPC et le logiciel de simulation de la turbine à GAZ.

Configuration--> communication -->OPC

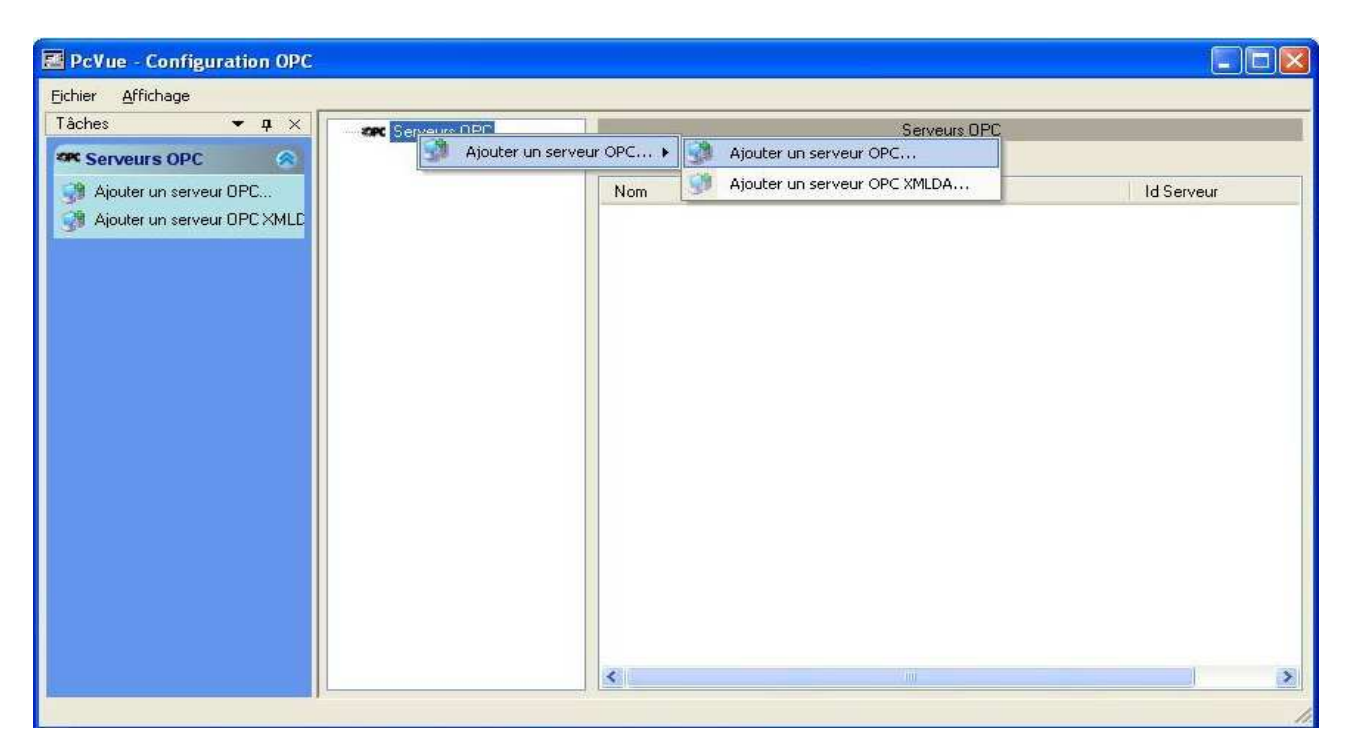

Naviguez et choisissez le nom NETBIOS du serveur OPC et sélectionner le nom du serveur

| aramètres | Paramètr                     | es avancés 🛛 T          | fraces |      |
|-----------|------------------------------|-------------------------|--------|------|
| Alias     |                              |                         |        |      |
| SRV1      |                              |                         |        |      |
| Descrip   | otion                        |                         |        |      |
| Noeud     | réseau                       |                         |        |      |
| PC-HO     | ST37                         |                         |        |      |
| Sélecti   | onner la i                   | machine dista           | ante   |      |
| Nom o     | du PC                        | PC-HOST                 | 37     |      |
| e yr      | TPN3<br>PC-H<br>PC-H<br>PC-H | OST33<br>OST37<br>OST38 |        | Tuer |
|           |                              |                         |        |      |

### Choisir le serveur

| Paramàtrae | Descustore entropy ( ) Target |                    |
|------------|-------------------------------|--------------------|
| arametres  | Farametres avances   Traces   |                    |
| Alias      |                               |                    |
| SRV1       |                               |                    |
| Descrip    | otion                         |                    |
|            | 177329191                     |                    |
|            |                               |                    |
| <b></b>    |                               |                    |
| Noeud      | réseau                        |                    |
| PerelD.    | 0197<br>Oserana               | السا               |
| KEPwa      | re KEPServerEx.V4             | ~                  |
| Dám        |                               | (COM)              |
| [v] Dem    | anage au lancement            |                    |
|            |                               |                    |
|            |                               |                    |
|            |                               |                    |
|            | L LIK L L                     | Annuler Additioner |

# Puis faire ok

| ichier <u>A</u> ffichage | · · · · · · · · · · · · · · · · · · · | 1104                                                                           |                     |                        |
|--------------------------|---------------------------------------|--------------------------------------------------------------------------------|---------------------|------------------------|
| Fáches                   | Serveurs OPC                          | r un groupe OPC<br>rer un serveur OPC<br>r un serveur OPC<br>mer<br>ig<br>ités | SRV1<br>Description | Période de mise à jour |
|                          |                                       |                                                                                | 1/41                |                        |

| PcVue - Configuration OPC                                                                                                    |             |             |                                |  |
|----------------------------------------------------------------------------------------------------|-------------|-------------|--------------------------------|--|
| Tâches     ➡ ×       Image: Serveurs OPC       Image: Serveurs OPC       Image: Serveurs OPC       Image: Serveurs OPC                                             |             | SRV1        |                                |  |
| <ul> <li>Ajouter un groupe OPC</li> <li>Démarrer un serveur OPC</li> <li>Arrêter un serveur OPC</li> <li>Supprimer</li> <li>Mapping</li> <li>Propriétés</li> </ul> | Nom<br>GRP1 | Description | Période de mise à jour<br>1000 |  |
|                                                                                                    | <           |             | >                              |  |

Ajouter un groupe OPC (click droit) Choisir un nom de groupe OPC

| PcVue - Configu<br>Eichier <u>A</u> ffichage | iration OPC                 |             | 🗙                      |
|----------------------------------------------|-----------------------------|-------------|------------------------|
| Tàche 🚵 Création                             | d'un groupe OPC 🛛 🕀 🗔 🗖 🔀   | SRV1        |                        |
| Paramètres                                   | Paramètres avancés Traces n | Description | Période de mise à jour |
| Alias du                                     | serveur                     |             |                        |
| Nom                                          |                             |             |                        |
| Descript                                     | ion                         |             |                        |
|                                              |                             |             |                        |
| Période                                      | de mise à iour (ms)         |             |                        |
| 1000                                         |                             |             |                        |
| 🗹 Déma                                       | arrage au lancement         |             |                        |
|                                              |                             |             |                        |
|                                              | OK Annuler Appliquer        |             |                        |
| 1                                            |                             |             |                        |
|                                              |                             |             | >                      |
|                                              |                             |             | 1                      |

click droit sur SRV1 et mapping

|                                          | 🖃 🗫 Serveurs OPC                                     |                                                                       | SRV1        |                               |
|------------------------------------------|------------------------------------------------------|-----------------------------------------------------------------------|-------------|-------------------------------|
| SRV1 SRV1 Supprimer Supprimer Propriétés | Ajouter<br>Démarra<br>Arrêter<br>Supprim<br>Propriét | un groupe OPC<br>er un serveur OPC<br>un serveur OPC<br>er<br>j<br>éś | Description | Période de mise à jou<br>1000 |

associez les variables OPC enregistrées avec les variables de PCVUE

| om                | Variable             | Groupe |  |
|-------------------|----------------------|--------|--|
| C SRV1            |                      |        |  |
| 🖨 🧰 Channel 2     |                      |        |  |
| 😑 💼 Device1       |                      |        |  |
| TAGCOUPLE         | TAG.COUPLE           | GRP1   |  |
|                   | TAG.ETA              | GRP1   |  |
| TAGFUEL           | TAG.FUEL             | GRP1   |  |
| TAGP48            | TAG.P48              | GRP1   |  |
| TAGPUISSANCE      | TAG.puissance        | GRP1   |  |
| TAGREGLEPUISS     | TAG.reglagepuissance | GRP1   |  |
| TAGSFC            | TAG.SFC              | GRP1   |  |
|                   | TAG.T48              | GRP1   |  |
| 🕀 🛅_Hints         |                      |        |  |
| 🗄 🛅 _System       |                      |        |  |
| 😟 🧰_Statistics    |                      |        |  |
| 😥 🧰_System        |                      |        |  |
| 🕏 🛅 _ Data Logger |                      |        |  |
| 🗄 🛅 _System       |                      |        |  |

| Réseaux indus | 20/02/2013 |
|---------------|------------|
|               |            |

| Nom de la mesure | TAG.COUPLE              |     |              |                | 🛃 🗌 Ch     | ercher   |
|------------------|-------------------------|-----|--------------|----------------|------------|----------|
| Libellé          |                         |     | E Sup        | primer         |            |          |
|                  |                         |     | Système de   | seuil          |            |          |
| Options          |                         |     | phaut / hau  | t / bas / pbas |            | ~        |
| Domaine          | ******                  | *   |              |                |            |          |
| Nature           | ******                  | ~   | Туре         | Valeur         | Hystérésis | Eta      |
| Format           |                         |     | 🔲 phaut      | 0              | 0          | <b>_</b> |
| Unité            |                         |     | 🔲 haut       | 0              | 0          | 1        |
| Bande morte      | 0 Type                  | 0 🗸 | 🔲 bas        | 0              | 0          |          |
| Min 0            | Max 100000              |     | 🔲 pbas       | 0              | 0          |          |
| OPC Consigne     | - Compteur              |     |              |                |            |          |
| OPC              | CDV/1                   |     | Cravma       | CP             | 21         |          |
| Serveur          | Channel2 Device -1 TA   | 000 | Character    | GRE            | 26         | ×        |
| Clement          | Lonanneiz. Device I. TA |     | unemin d'aci | ces            |            |          |
| opuons           |                         | 5   | 14611        |                |            | 22       |

 ${\sf En \ s\'electionnant \ `a\ nouveau \ les\ variables, \ on\ voit\ apparaitre\ l'association\ avec\ la\ variable\ {\sf OPC} }$ 

# 12) Les droits d'utilisateurs

# 12.1) Présentation

Avant d'utiliser le Superviseur, un utilisateur doit se connecter en utilisant **un compte**. La configuration de ce compte utilisateur détermine les caractéristiques du projet disponibles en exploitation (par exemple les fenêtres que l'utilisateur peut ouvrir) ainsi que l'accès aux outils de configuration et au système d'exploitation. Le compte utilisateur peut également être utilisé pour fournir une sélection de fenêtres associées à l'utilisateur.

**Chaque compte utilisateur reçoit un nom et un mot de passe** ce qui identifie l'utilisateur vis-à-vis du Superviseur. Les droits d'accès d'un compte utilisateur sont déterminés par le profil auquel il est rattaché. Appuyez sur la touche F2 pour sélectionner un compte utilisateur

| ploitation      |            |
|-----------------|------------|
| Date 🧟 Début    |            |
| Nom de compte : |            |
| Mot de passe :  |            |
|                 |            |
|                 |            |
|                 |            |
|                 |            |
|                 |            |
|                 | UK Annuler |

Un profil détermine les droits d'accès d'un compte utilisateur. Un profil est une sélection de droits d'accès d'un certain nombre de catégories.

Les comptes utilisateur sont créés et configurés en utilisant une boîte de dialogue affichée soit par la commande Projet.Droits ou par la touche de fonction F3.

| E    | ils<br>Sa Conier      | a |
|------|-----------------------|---|
|      | Coller                |   |
|      | Nouveau<br>Effacer    |   |
| E    | Activer<br>Désactiver |   |
| E    | Propriétés            |   |
| e té |                       |   |

## 12.2) Les comptes utilisateurs et les profils

Créez un profil admin ayant tous les droits d'administrateurs et tous les niveaux de supervisions et de contrôle (clique droit sur la souris et nouveau). On prendra notre feuille comme fenêtre de démarrage :

| М       | asquage             | Suiv     | Ť        |           | Calque |          | Recette      |
|---------|---------------------|----------|----------|-----------|--------|----------|--------------|
| Accès   | Programmes          | Fenêtres | Admin    | istration | WebVue | Conduite | Acquittement |
| Fenêtre | initiale<br>Fanâtra | ~ ~ ~    |          | Prancha   |        |          | ~            |
|         | feuile              |          | <u>.</u> | vent      |        | ±        |              |
| Fenêtre | s menu              |          |          |           |        |          |              |
|         | Menu                | 1000     | -        | Fenêtre   |        |          |              |
|         | Choix #M            | 11       | •        |           |        |          |              |
|         |                     |          |          | Branche   |        | - 19 M   |              |
|         |                     |          |          |           |        | <u>+</u> |              |
|         |                     |          |          | Libellé   |        |          |              |
|         |                     |          |          | 1         |        |          |              |
|         |                     |          |          | 5-1       |        |          |              |
|         |                     |          |          |           |        |          |              |
|         |                     |          |          |           |        |          |              |
|         |                     |          |          |           |        |          |              |
|         |                     |          |          |           |        |          |              |
|         |                     |          |          |           |        |          |              |
|         |                     |          |          |           |        |          |              |
|         |                     |          |          |           |        |          |              |

Chaque onglet a une signification :

|                                                                                                    | L'onglet Suivi contient 30 propriétés<br>appelées niveau 0 à niveau 29.<br>Lorsqu'une fenêtre est créée,<br>un niveau de suivi de 0 à 29 lui est affecté.<br>Pour ouvrir une fenêtre, l'utilisateur doit avoi<br>le niveau de suivi correspondant.                                                                                                    | L'onglet Conduite contient 30 propriétés<br>appelées niveau 0 à niveau 29.<br>Lorsqu'une variable de la base de données est<br>configurée de façon à pouvoir être modifiée par l'utilisate<br>un niveau de conduite de 0 à 29 lui est affecté.<br>Pour modifier la valeur d'une variable en exploitation,<br>l'utilisateur doit avoir le niveau de conduite correspondar                                            | ır.<br>It.                                                                                                    |
|----------------------------------------------------------------------------------------------------|----------------------------------------------------------------------------------------------------|----------------------------------------------------------------------------------------------------|----------------------------------------------------------------------------------------------------|
| L'onglet Masquage contient 30 propriétés appe<br>niveau 0 à niveau 29. Lorsqu'une alarme est déf<br>un niveau de 0 à 29 lui est affecté. Pour masque<br>l'utilisateur doit avoir le niveau de masquage co | elées<br>sfinie:<br>er une alarme<br>correspondant<br>Acés Programmes Fenêtres Adr<br>Acés Programmes Fenêtres Adr<br>Malcadon de dats de autre utilatature<br>IF Acés Els configueion (inucle F3)<br>IF Acés<br>Conduct et acquitement<br>IF Stoke foraises : exceptions<br>IF Tables horaises : exceptions<br>IF Tables horaise | Colque Pecette Pecette Pecette Colque Condite Acquitement Colque Condite Acquitement Colque Condite Acquitement Colque d'affichage d Les droits de recette autorisés à créer, mo recettes créés en util L'onglet Acquitemen appelées niveau 0 à alarme est définie, ur Pour acquitter une al niveau d'acquittemen pour acquitter une al niveau d'acquittemen colque accès), cofils (onglet Administration) tionnés. | tient 16 propriétés appelées<br>; Ceux-ci déterminent quel<br>'une fenêtre l'utilisateur est autorisé à voir.<br>déterminent les utilisateurs<br>difier et sauvegarder les<br>isant le système de recette.<br>t contient 30 propriétés<br>niveau 40 û à 20'une<br>niveau de û à 20'ui est affecté.<br>arme, l'utilisateur doit avoir le<br>t correspondant. |

| Réseaux indus | 20/02/2013 |
|---------------|------------|
|               |            |

Créez un nouveau profil employe sans aucun droit d'administration et ayant un niveau

- De masquage de 9 à 29
- De Suivi de 9 à 29
- De conduite de 9 à 29
- D'alarme de 9 à 29

Créez un nouvel utilisateur du type admin et ayant pour mot de passe admin (clique droit sur admin)

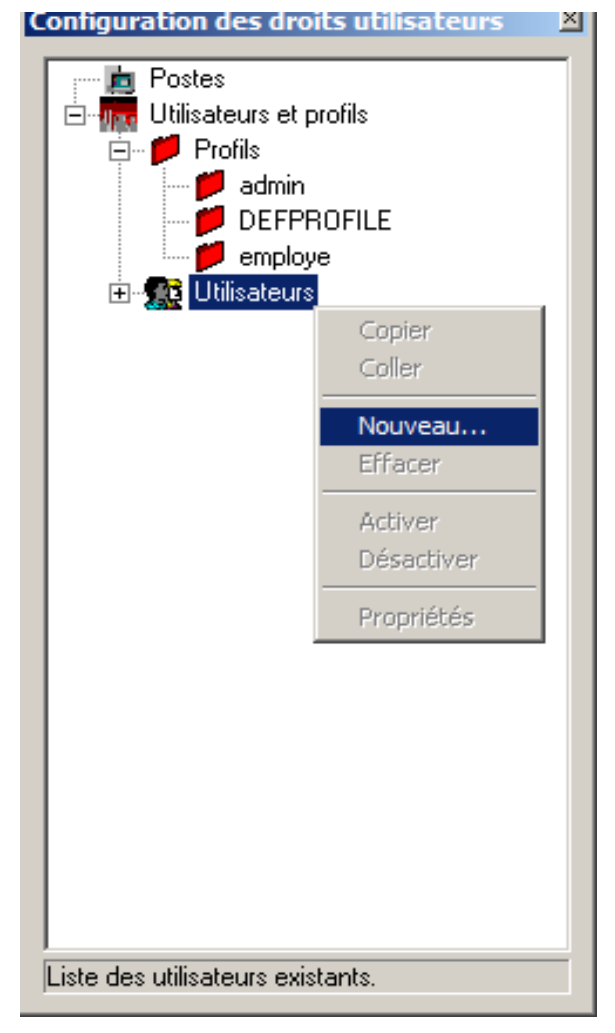

Créez un nouvel utilisateur du type employe et ayant pour mot de passe employe.

# 12.3) Modification des niveaux

a) Modification du niveau de conduite de la fenêtre ( clique droit sur la fenêtre puis propriété)et choisir le niveau 9

| 😥 Chainages           | 芝 Onglet 📔 💆 Modèle  | Avancée:      |
|-----------------------|----------------------|---------------|
| Affichage             | noits d'accès        | Dincrustation |
| Numu                  | 0                    | ন             |
| Niveau Inveau         | 3                    | 2             |
| Zoom                  |                      |               |
| Autorisation          | Minimum (%)          |               |
|                       | Maximum (%) 6400     |               |
|                       |                      | _             |
|                       |                      |               |
| J• Patonadion         |                      |               |
| Signal d'interdiction |                      |               |
| Message               | Avertissement sonore |               |
|                       |                      |               |
|                       |                      |               |

b) Modification du niveau de consigne (Vérifiez si cette consigne à un niveau de 0 le + prioritaire)

| Nom de la mesure   | TAG.regla | agepuissanc | e     |                     |                 |         | Ch       | ercher   |                      |
|--------------------|-----------|-------------|-------|---------------------|-----------------|---------|----------|----------|----------------------|
| Libellé            |           |             |       |                     |                 | ł       | Sup      | primer   |                      |
|                    |           |             |       | Système de          | seuil           |         |          |          |                      |
| Options            |           |             |       | phaut / hau         | it / bas / pbas |         |          | ~        |                      |
| Domaine            | ******    |             | ~     |                     |                 |         |          |          |                      |
| Nature             | ******    |             | ~     | Туре                | Valeur          | Ну      | stérésis | Etat     |                      |
| Format             | 0         |             |       | 🗹 phaut             | 80              | 0       |          |          |                      |
| Unité              |           |             |       | 🖌 haut              | 60              | 0       |          |          | Niveau de conduite ( |
| Bande morte        | 0         | Туре        | 0 ~   | 🗌 bas               | 0               | 0       |          |          |                      |
| Min 0              | Max       | 100         |       | 🗌 pbas              | 0               | 0       |          |          |                      |
| Type de mesure     |           |             |       | Consigne            |                 |         |          | /        |                      |
| OPC                | ~         |             |       | Niveau de c         | onduite         |         |          | 0~       |                      |
| 🗹 Consigne         |           |             |       | Minimum             |                 | [       | 0        |          |                      |
| Chronomètre        | 🔲 Con     | npteur      |       | Maximum             |                 | [       | 100      |          |                      |
| OPC                |           |             |       |                     |                 |         |          |          |                      |
| Serveur            | SRV1      |             | ~     | Groupe              | G               | RP1     |          | ~        |                      |
| Elément            | Channel2  | .Device1.TA | GREG  | Chemin d'ac         | cès             |         |          |          |                      |
| Options            |           |             |       | Lien                |                 |         |          |          |                      |
| Elément<br>Options | Channel2  | .Device1.TA | AGREE | Chemin d'ac<br>Lien | cès             | Annuler | Ini      | tialiser |                      |

PAGE 65

c) Modification du niveau de l'alarme (choisir une priorité de 9)

| Nom de l'état                 | TAG.reglagepuiphaut |                      | ±           |  |  |  |
|-------------------------------|---------------------|----------------------|-------------|--|--|--|
| Libellé                       |                     |                      |             |  |  |  |
|                               |                     | Alarme               |             |  |  |  |
| Options                       |                     | ● 0->1 ○ 1->0        | Priorité 9  |  |  |  |
| Domaine                       | *****               | Temporisation (seco  | ndes) 0     |  |  |  |
| Nature                        | *****               | Masquage par alarm   | e ou état   |  |  |  |
| Libellés associés             | *******             |                      |             |  |  |  |
| Consignation                  | 0->1 1->0           | Actions associées au | ux alarmes  |  |  |  |
| Type d'état                   |                     | Seuil                |             |  |  |  |
| Interne                       | v.                  | Mesure associée      |             |  |  |  |
| Commande                      |                     | TAG.reglagepuissance |             |  |  |  |
| 🖌 Alarme                      |                     | Système              |             |  |  |  |
| Interne                       |                     | phaut / haut / bas   | / pbas      |  |  |  |
| <ul> <li>Diffusion</li> </ul> |                     | Type de seuil        | phaut<br>80 |  |  |  |
|                               |                     | Valeur du seuil      |             |  |  |  |
|                               |                     | Hystérésis           | 0           |  |  |  |

### 12.4) Test de la supervision

Se mettre en mode employe, et vérifiez les restrictions que vous avez programmées.

Pour passer en mode développement passer en mode admin et appuyez sur la touche F6